# **GUIDE DE L'UTILISATEUR POUR LA GENERATION D'UN CODE D'ACHAT**

e guide vise à vous informer qu'aucun contribuable enregistré n' achètera des marchandises dans le but délibéré de les vendre sans le code d'achat fourni par les systèmes de RRA. Il s'agit de la fonctionnalité de sécurité ajoutée dans l'EBM afin de prévenir l'utilisation abusive du NIF de l'acheteur.

#### **POUR L'ACHETEUR:** 1.

Voici quelques étapes à suivre par l'acheteur pour la génération du code d'achat :

Etape 0: L'acheteur compose le \*800# dans le menu d'appel de son téléphone et appuie sur yes.

L'écran ci-dessous apparaît:

Welcome to M-Declaration

Select Language 1.English 2.Kinyarwanda

Press 0 to exit.

#### CANCEL SEND

Etape 1: Sélectionnez 1 pour l'anglais ou 2 pour le kinyarwanda et appuyez sur SEND, l'image ci-dessous s'affichera :

Welcome to M-Declaration

1.Motor Cycles/Vehicles 2.0ther Business Activities **3.Local Government Taxes** 4.EBM Lottery 5.Request code for n Next I

ETAPE 02: Sélectionnez 5 et appuyez sur SEND pour demander le code d'achat, l'image ci-dessous s'affichera :

PURCHASE CODE REQUEST Enter BUYER TIN (Ex:123456789): Press \* to Main Menu Press 00 to exit.

> CANCEL SEND

Mot de passe

ETAPE 03: Mettez votre NIF dans l'espace prévu et appuyez sur SEND, l'image ci-dessous s'affichera

PURCHASE CODE REQUEST Enter SELLER TIN (Ex:123456789): Press \* to Main Menu Press 00 to exit.

> CANCEL SEND

Etape 04: Mettez le NIF du vendeur/ fournisseur et appuyez sur SEND, l'image ci-dessous s'affichera:

PURCHASE CODE REQUEST Entered info, BuyerTIN: 999948074 SellerTIN:999999017 Confirm your details by replying 1. Press \* to Main Menu Press n Next

> CANCEL SEND

**Etape 05:** Tapez 1 pour confirmer que les informations que vous avez fournies sont vraies et que vous avez besoin du code d'achat, l'image ci-dessous s'affichera pour montrer votre code d'achat fourni par le système de RRA :

PURCHASE CODE REQUEST OTP Purchase code is: 550994 Press \* to Main Menu Press 00 to exit.

> CANCEL SEND

Maintenant que vous avez le code d'achat. vous devez le donner au vendeur/fournisseur pour qu'il puisse établir votre facture :

## 2. POUR LE VENDEUR

Une fois que le fournisseur a obtenu le code d'achat de l'acheteur, il peut procéder à la facturation via « sales management ». Referez-vous à l'image de création de factures ci-dessous :

N.B: Ici, dans l'image ci-dessous, le champ du code d'achat apparaît sous « Remark ».

| MainWindow         |           |        |   |               |         |             |        | - @ × |
|--------------------|-----------|--------|---|---------------|---------|-------------|--------|-------|
| Sale Registra      | ation     |        |   |               |         |             | 🗐 Save | Close |
|                    |           |        |   |               |         |             |        |       |
| Sale Type          | Sale      |        |   |               |         |             |        |       |
| Invoice ID         | 52        |        |   | Item Code 🔶 🔶 |         |             |        |       |
| Customer ID 🔶      | 10000000  |        | 8 | Class Code    |         |             |        |       |
| Customer Name      | RWEMA     |        |   |               |         |             |        |       |
| Sale Date          | 20230427  |        |   | Unit Price 🔶  | 0       | Sales Qty 🔶 | 0      |       |
| Release Date       |           |        |   | Тах Туре 🔶    | ~       | Vat         | 0.00   |       |
| Total Amount       | 25,000.00 |        |   | D/C Rate (%)  | 0       | D/C Amount  | 0.00   |       |
| VAT                | 0.00      |        |   | Sales Price   | 0.00    | Total Price | 0.00   |       |
| Remark             |           |        |   | • Clear       | Confirm | © Ren       | nove   | Empty |
| Purchase CODE      | I         |        |   |               |         |             |        |       |
| tem Code           |           |        |   |               |         |             |        |       |
| tem Name           |           |        |   |               |         |             |        |       |
| RW2BGXNOX0000001   |           | 25,000 | 1 | 25,000        |         |             |        |       |
| KAWUNGA MUGULUSI 2 | 5KG       | 0      | 0 | 25,000        |         |             |        |       |

Si le vendeur/fournisseur essaie d'enregistrer la facture sans mettre le code d'achat, le message d'alerte ci-dessous le préviendra.

| MainWindow         |           |            |                     |                        |      |   |             |            | - @ ×                     |
|--------------------|-----------|------------|---------------------|------------------------|------|---|-------------|------------|---------------------------|
| Sale Registra      | ation     |            |                     |                        |      |   |             | 😫 Save     | Close                     |
|                    |           |            |                     |                        |      |   |             |            |                           |
| Sale Type          | Sale      |            |                     |                        |      |   |             |            |                           |
| Invoice ID         | 52        |            |                     | Item Code 🚽            |      | 6 |             |            |                           |
| Customer ID 🔶      | 10000000  |            | 6                   | Class Code             |      |   |             |            |                           |
| Customer Name      | RWEMA     | _          |                     |                        |      |   |             |            |                           |
| Sale Date          | 20230427  |            | 2 IV                |                        |      |   | Sales Qty   | <b>*</b> 0 |                           |
| Release Date       |           |            | Info                |                        |      | ~ | Vat         | 0.00       |                           |
| Total Amount       | 25,000.00 |            | Please Enter Purcha | use Code It is Mandato | ry . |   | D/C Amount  | 0.00       |                           |
| VAT                | 0.00      |            |                     |                        |      |   | Total Price | 0.00       |                           |
| Remark             |           |            |                     |                        |      |   | e           | Remove     | <ul> <li>Empty</li> </ul> |
| Purchase CODE      | I         |            |                     |                        |      |   |             |            |                           |
| item Code          |           | Unit Price |                     |                        |      |   |             |            |                           |
| item Name          |           | VAT        |                     |                        | ОК   |   |             |            |                           |
| RW2BGXNOX0000001   |           | 25,000     |                     |                        |      |   |             |            |                           |
| KAWUNGA MUGULUSI 2 | 5KG       | 0          | 0                   | 25,000                 |      |   |             |            |                           |

3004 🕑 @rrainfo 🚹 Rwanda Revenue Authority 💿 🞯 Rwanda Revenue — HERE FOR YOU TO SERVE

S'il saisit un faux code d'achat, il ne pourra pas sauvegarder la facture. Le message d'alerte ci-dessous va l'avertir.

| MainWindow              |                           |            |   |        |             |          |    |   |             |  |        | -   | ø | 3 |
|-------------------------|---------------------------|------------|---|--------|-------------|----------|----|---|-------------|--|--------|-----|---|---|
| Sale Registra           | ation                     |            |   |        |             |          |    |   |             |  | 🖳 Save |     |   |   |
|                         |                           |            |   |        |             |          |    |   |             |  |        |     |   |   |
| Sale Type               | Sale                      |            |   |        |             |          |    |   |             |  |        |     |   |   |
| Invoice ID              | 52                        |            |   |        | Item Code 🚽 |          |    | • |             |  |        |     |   |   |
| Customer ID 🛛 🙀         | 10000000                  |            | 8 |        | Class Code  |          |    |   |             |  |        |     |   |   |
| Customer Name           | RWEMA                     |            |   |        |             |          |    | _ |             |  |        |     |   |   |
| Sale Date               | 20230427                  |            |   |        |             |          |    |   | Sales Qty   |  | 0      |     |   |   |
| Release Date            |                           | Info       |   |        | ~           | Vat 0.00 |    |   |             |  |        |     |   |   |
| Total Amount            | 25,000.00 Purchase code i |            |   |        | Invalid     |          |    |   | D/C Amount  |  | 0.00   |     |   |   |
| VAT                     | 0.00                      |            |   |        |             |          |    |   | Total Price |  | 0.00   |     |   |   |
| Remark                  |                           |            |   |        |             |          |    |   | e           |  | nove   | e e |   |   |
| Purchase CODE           | •••••                     |            |   |        |             |          |    |   |             |  |        |     |   |   |
|                         |                           | Unit Price |   |        |             |          |    |   |             |  |        |     |   |   |
|                         |                           | VAT        |   |        |             |          | ОК |   |             |  |        |     |   |   |
| RW2BGXNOX000001         |                           | 25,000     |   |        |             | _        |    |   |             |  |        |     |   |   |
| KAWUNGA MUGULUSI 25KG 0 |                           | 0          |   | 25,000 |             |          |    |   |             |  |        |     |   |   |
|                         |                           |            |   |        |             |          |    |   |             |  |        |     |   |   |

S'il saisit le bon code d'achat et essaie d'enregistrer la facture, le système (EBM) enregistrera la facture avec succès comme ci-dessous :

| MainWindow                         |              |                   |              |    |    |               |          | - @ ×     |
|------------------------------------|--------------|-------------------|--------------|----|----|---------------|----------|-----------|
| Sales Management                   |              |                   |              |    |    | Export<br>VAT | 🔁 Export | 💌 Close   |
| Total.VAT 0.00                     |              | Total             | 89,000.00    |    |    |               |          |           |
| Date 4/20/2023 15 ~                | 4/27/2023    | Invoice           | Status O     | v  |    | Search        | Z Report | Sales Rpt |
| tatus Invoice ID Customer          |              |                   |              |    |    |               |          |           |
| Wait for Approval 52 AIME NIZEYIMA | ANA          |                   |              |    | 2  | 5,000         | 25,000   |           |
| Wait for Approval 51 AIME NIZEYIMA | ana Sa       | ave               |              |    | 3, | 4,000         | 34,000   |           |
| Approved 50 AIME NIZEYIMA          | ANA Sav      | ved successfully. |              |    | 3) | 0,000         | 30,000   |           |
| Refunded 49 AIME NIZEYIMA          | ANA          |                   |              |    | -5 | 5             | -5       |           |
| Refunded 48 AIME NIZEYIMA          | ANA          |                   |              |    | -2 | 230           | -230     |           |
| Detail list                        |              |                   |              | ОК |    |               |          |           |
| Status                             | Invoice ID   |                   |              |    |    | - Now         | Detail   | Modify    |
| VAT                                | Total Amount |                   | Sales Amount |    |    | - New         | Detan    | Delete    |
| eq Item Code                       |              |                   | Quantity     |    |    |               |          |           |

Maintenant que le fournisseur a terminé l'enregistrement de la facture, il peut procéder à l'approbation et à l'impression de la facture. L'approbation et l'impression des factures se font comme d'habitude.

•

Voici des informations importantes à connaître :

- Le code d'achat est utilisé une fois sur un seul • fournisseur et une seule transaction/facture.
- Le code d'achat est valide sauf s'il est utilisé.

Le code d'achat est nécessaire pour un contribuable qui achète à des fins commerciales / de revente. Par conséquent, le dernier consommateur n'aura pas besoin de code d'achat.

3004

🕑 @rrainfo 👍 Rwanda Revenue Authority 💿 🎯 Rwanda Revenue — HERE FOR YOU TO SERVE

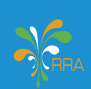

### POUR ENREGISTRER LE CLIENT INDIVIDUEL QUI N'A PAS DE NIF.

Pour ce type, choisissez « individual ».

Utilisez le numéro de téléphone dans le champ du NIF en commençant par 7

Si le client n'a pas de numéro de téléphone, utilisez neuf chiffres de votre choix en commençant par zéro 0.

Sinon, ce client individuel ne pourra pas être enregistré.

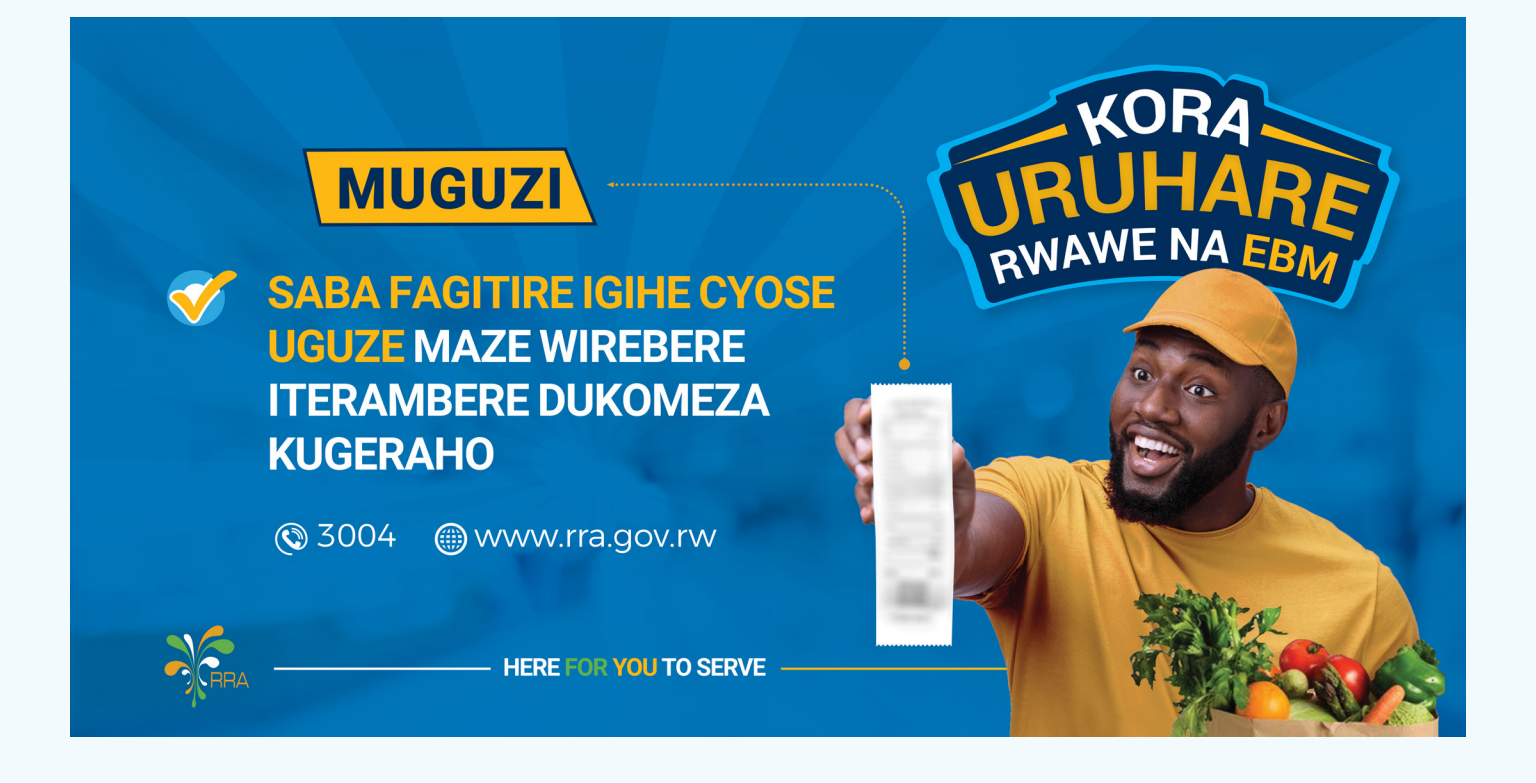

## **MERCI POUR LA LECTURE**